## El ciudadano deberá:

1) Ingresar a la página oficial de la AREF -www.aref.gob.ar

2) Hacer click en la opción de "Autogestión", y luego en "Generar VEP".

3) Seleccionar como ente: "Registro Civil".

4) Ingresar la fecha de la boleta, seleccionar "Nuevo", y dar de alta el ítem que corresponda (seleccionar la tasa a abonar), para luego agregarlo.

SELECCIONE EL ITEM QUE CORRESPONDA:

- TASA DE SOLICTUD DE COPIA CERTIFICADAS DE ACTA (NACIMIENTO-MATRIMONIO-DEFUNCION-UNION CONVIVENCIAL.)
- TASA DE INSCRIPCION DE DIVORCIO.

5) Posteriormente, deberá ingresar su número de CUIL y su nombre completo, para generar el VEP (Volante Electrónico de Pago).

6) Una vez generado el VEP, podrá seleccionar la opción "Ver Boleta" (si su intención fuera imprimir la misma y abonar la tasa en efectivo, sea en el Banco Tierra del Fuego, o debe realizarlo de manera presencial en una Entidad Bancaria); o bien hacer click en "Pagar", para poder abonar con débito o crédito.

|   | Words are VD Words are set of the set of the set |                                          |          | 1 |  |
|---|----------------------------------------------------------------------------------------------------|------------------------------------------|----------|---|--|
|   | 1 TASAS SOLUTION DE COPE 1 TASAS SOLUTION DE COPE 1 TASAS SOLUTION DE COPE 1 1 1 1 1 1 1 1 1 1 1 1 1 1 1 1 1 1 1 1 1 1 1 1 1 1 1 1 1 1 1 1 1 1 1 1 1 1 1 1 1 1 1 1 1 1 1 1 1 1 1 1 1 1 1 1 1 1 1 1 1 1 1 1 1 1 1 1 1 1 1 1 1 1 1 1 1 1 1 1 1 1 1 1 1 1 1 1 1 1 1 1 1 1 1 1 1 1 </th <th>PAGO EN LINEA<br/>VÁLIDO HASTA 20/03/2023</th> <th>CONTRIBL</th> <th></th> <th></th>                                                                                                    | PAGO EN LINEA<br>VÁLIDO HASTA 20/03/2023 | CONTRIBL |   |  |
| · |                                                                                                    |                                          |          |   |  |
|   |                                                                                                    |                                          |          |   |  |
|   |                                                                                                    |                                          |          |   |  |

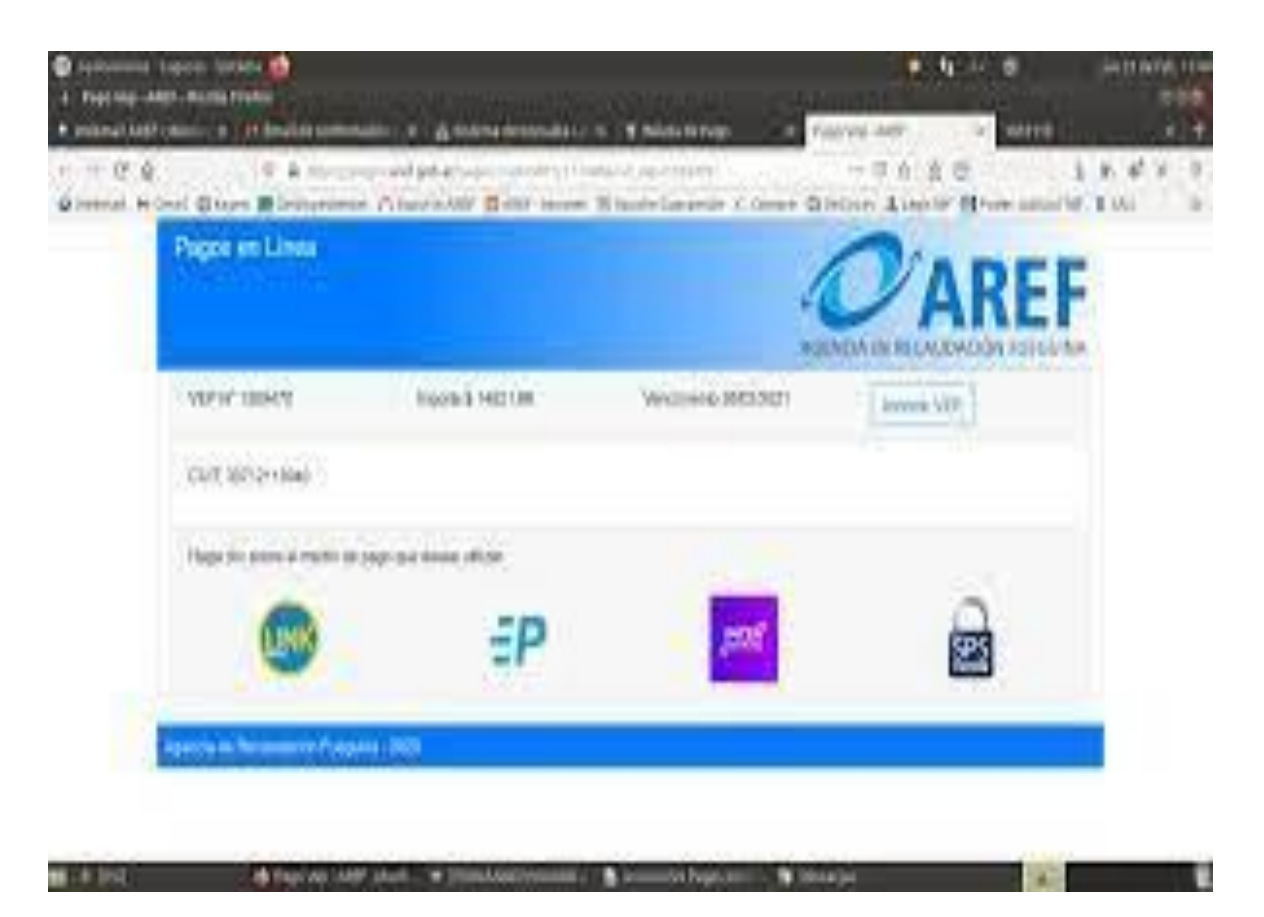

7) Los medios de pago electrónicos habilitados son: "Redlink" (aquí deberá ingresar el código de link generado en su homebanking para abonar la tasa respectiva), "Pago Mis Cuentas" (donde también deberá acceder al homebanking propio).

|                            | BE                            |                    |
|----------------------------|-------------------------------|--------------------|
|                            | PA                            | GO                 |
| 1                          | Aref - Pag                    | o En Linea         |
| Fecha<br>14/11/23          | Hora<br>08:37:12              | Nro Trans.<br>4950 |
| Identificacion             | 271                           | 9                  |
| Importe<br>Debitado de     | S 1442.00<br>CAS 328-319031/4 |                    |
| VEP 2050154<br>COMPROBANTE | E VALIDO DE                   | PAGO. CONSERVELO.  |
| Nro, de Control            | 1072                          | EPagoMisCuentas    |

<u>"Decidir"</u> (esta última opción, contempla el pago con tarjeta de débito o crédito, debiendo en este caso completarse los formularios con los datos del titular y de la tarjeta a emplear).

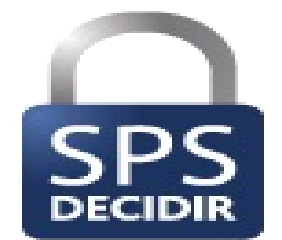

8) Una vez concretado el pago correspondiente, deberá imprimir el comprobante, o bien descargarlo y guardarlo, a efectos de ser exhibido ante el personal del Registro Civil cuando se presente a requerir su trámite.

|     | AGEN                            |                                                |  |  |
|-----|---------------------------------|------------------------------------------------|--|--|
|     | Comprot                         | pante de Pago VEP N° 2047366                   |  |  |
| 1   | Fecha y Hora<br>09/11/23 12:44  | Nº Ticket / Cod. Autorización<br>5223 / 011366 |  |  |
|     | CUIT                            | 29 14                                          |  |  |
|     | RAZON SOCIAL                    | GUERRERO, I                                    |  |  |
|     | CONCEPTO                        |                                                |  |  |
|     | IMPORTE                         | S1.442.00                                      |  |  |
|     | REFERENCIA                      |                                                |  |  |
|     | CONSERVE ESTE                   | TICKET COMO COMPROBANTE DE PAGO                |  |  |
|     | La operac                       | ión se cursó por Decidir                       |  |  |
| -   | Agencia de Recaudación Fueguina |                                                |  |  |
|     |                                 |                                                |  |  |
|     |                                 |                                                |  |  |
| 1.2 |                                 |                                                |  |  |